## ALANATERCİHİŞLEMLERİNASILYAPILIR

- 1. Bir Tarayıcı Üzerinden <u>https://e-okul.meb.gov.tr/</u> Adresini Açınız.
- 2. Anasayfada Anadolu Meslek Programlarında Alana Geçiş İşlemleri kısmına Tıklayınız(Göremiyorsanız Sayfayı aşağıya doğru kaydırınız.)

|   | e-Okul Yönetimi Bilgi<br>Sistemi Girişi                                                                                                    |                                                                                                    |
|---|----------------------------------------------------------------------------------------------------|----------------------------------------------------------------------------------------------------|
|   | Haberler/Duyurular Sınav ve Na<br>e-Kayıt İşlemleri<br>2024-2025 öğretim yılı ilkokul - ortaokul kurumları için; adresi<br>okul kayıt bölgesi içerisinde olan öğrencileri dışında,<br>kalan baş kurtenlenjahaş ku yütenteri melati vandır vandır.                                                                                                    | s <mark>kil İşlemleri</mark><br>D24-2025 Eğitim ve Öğretim Yılında Özel<br>kullarda Ücretsiz Okuyacak Öğrencilerin Tercih<br>aşvuru İşlemleri<br>rleştirme Sonuçları için Tiklayıruz                                                                                                    |
|   | Skalan Goy konkerninaan Audo yokinerini naaki yenegumin naaki yenegumin naaki yene<br>Naaki yenegumin naaki yenegumin naaki yenegumin naaki yenegumin naaki yenegumin naaki yenegumin naaki yenegumin naaki yenegumin naaki yenegumin naaki yenegumin naaki yenegumin naaki yenegumin naaki yenegumin naaki yenegumin naaki yene | Bilgileri için Tiklayınız<br>Iacak Öğrenci/Kursiyer Yerleştirme Kılavuzu İçin Tiklayınız<br>D24 Merkezi Yerleştirme ve Yerel Yerleştirme<br>aşvuru, Taban Puan ve Boş Kontenjan Bilgileri<br>124 Yılı Merkezi Sınav Puanı İle Öğrenci Alan Ortaöğretim<br>ırumları, 05 Ağustos 2024 tarihil Yerleştirmeye Esas 2. Nakil<br>reştirme sonuçlarına göre taban puan ve boş kontenjan |
|   | bilgileri kin Ti<br>2024 Yerel Yeri<br>2024 tarihli Ye<br>yerleşen en so<br>kontenjanları<br>Ortaöğretime                                                                                                    | daynuz<br>eştirme ile Öğrenci Alan Ortaöğretim Kurumları, 05 Ağustos<br>feştirmeye Esas 2. Nakil Yerleştirme sonuçlarına göre, tercihe<br>n öğrencinin yerleştirilme taban bilgileri ve tercih boş<br>cin Tiklaynız<br>Geçiş Tercih ve Yerleştirme Kılavuzu için Tiklayınız                                                                                                    |
| 5 | YERLEŞTIRME<br>Mesleki ve Tek                                                                                                    | nadolu Meslek Programlarında Alana Geçiş<br>lemleri<br>ESLERİ VE TEKNİK ORTAOĞRETİM KURUMLARINDA AMP 9<br>NCU SINIFA YEREL YERLEŞTİRME İLE KAYIT OLAN<br>SRENCİLERİN MESLEK ALANLARINA GEÇİŞ, TERCİH VE<br>ŞLEMLERİ Kontenjan Listeleri İçin Tikdaymız<br>nik Ortaöğretim Kurumlarında Alana/Dala Geçiş, Tercih ve                                                               |
|   | Anadolu Mesk                                                                                                    | ek Programi Alan Tercih Başvuru İşlem el için Tiklayiniz                                                                                                    |
|   | S Mr. 2016                                                                                                    | NIK AT                                                                                                    |
|   | SLEWINE                                                                                                    | TEKI                                                                                                    |

É.

- 3. Karşınıza gelen ekran üzerinde işaretli alanları doldurunuz.
  - 1. ALAN: Sayfada yazan güvenlik Kodunu giriniz.
  - 2.ALAN: Öğrenciye ait T.C. Kimlik Nosunugiriniz.
  - 3.ALAN: Öğrenciye Ait Okul Numarasını Giriniz.
  - 4.ALAN: İlk girişte boş geçilebilir.

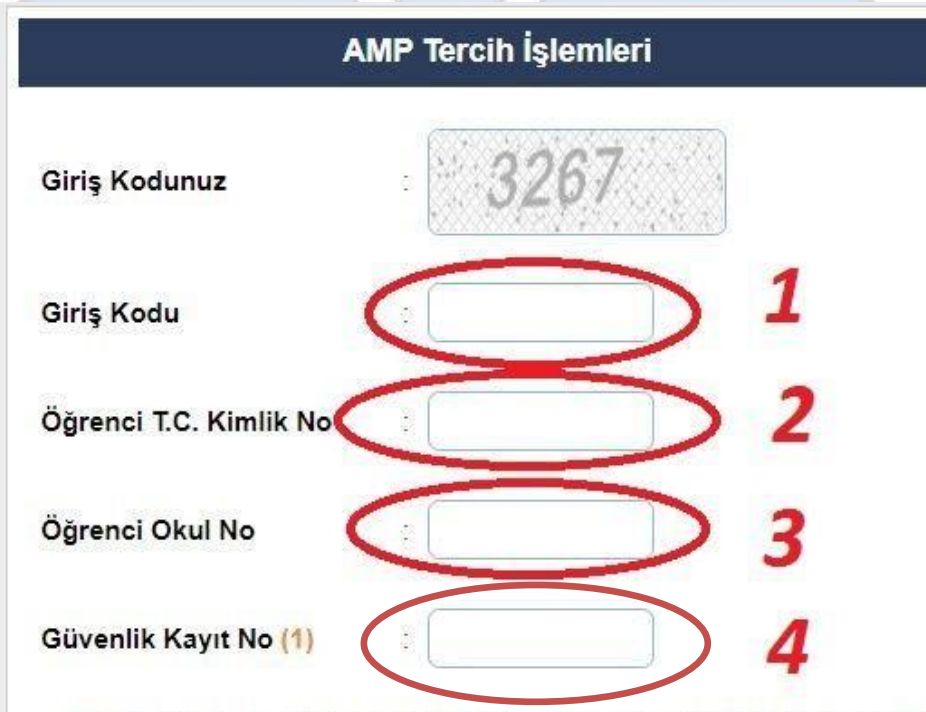

(1) Güvenlik Kayıt No alanı ilk giriş için boş geçilebilir. Başvurunun kaydedilmesinden sonraki girişlerde size verilecek olan "Güvenlik Kayıt No" değerini girmelisiniz.

Dikkat: Kayıt işleminden sonra ekranda gösterilecek olan "Güvenlik Kayıt No" değerini almayı unutmayınız! Numarayı almayı unuttuysanız öğrencinin kayıtlı olduğu okul müdürlüğüne şahsen başvurarak Güvenlik Kayıt Numarası' nı öğrenebilirsiniz.

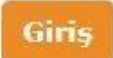

Tüm hakları Milli Eğitim Bakanlığına aittir.

4. Giriş Butonuna Tıklayınız.

STANBUL TICARET ODAS

Okulunuzda Açık Olan Alan Bilgileri Alan Adı Tercih Kodu Kurum Adı Kontenjan ISTANBUL/BEYLIKDÜZÜ (765345) MUHASEBE VE FİNANSMAN ALANI -ISTANBUL TICARET ODASI BEYLİKDÜZÜ 758687 80 OSB MESLEKİ VE TEKNİK ANADOLU Ingilizce LISESI STANBUL/BEYLIKDÜZÜ (765345) İSTANBUL TİCARET ODASI BEYLİKDÜZÜ OSB MESLEKİ VE TEKNİK ANADOLU TEKSTIL TEKNOLOJISI ALANI -758720 33 İngilizce LISESI STANBUL/BEYLIKDÜZÜ (765345) ISTANBUL TICARET ODASI BEYLİKDÜZÜ ELEKTRIK- ELEKTRONIK 758621 80 OSB MESLEKİ VE TEKNİK ANADOLU **TEKNOLOJISI ALANI - İngilizce** LISESI STANBUL/BEYLİKDÜZÜ (765345) ISTANBUL TICARET ODASI BEYLİKDÜZÜ MAKİNE VE TASARIM TEKNOLOJİSİ 758654 80 OSB MESLEKİ VE TEKNİK ANADOLU ALANI - İngilizce LISESI **Tercih Bilgileri** Tercih Edilen Okul / Alan Tercih Kodu Sira 2. 3. 4 5. 6. 7. 8. 9.

1. Tercih Kodu kısmına okulumuzda açık olan alanlara ait tercih kodunu yazarak ekle butonuna tıklayınız.

| Tercih Bilgileri |             |                           |     |                                                                                                    |   |  |
|------------------|-------------|---------------------------|-----|----------------------------------------------------------------------------------------------------|---|--|
| Sıra             | Tercih Kodu | Tercih Edilen Okul / Alan |     |                                                                                                    |   |  |
| 1.               | 758687      | Ekde                      | Sil | İSTANBUL / BEYLİKDÜZÜ / İstanbul Ticaret Odası Beylikdüzü<br>OSB Mesleki ve Teknik Anadolu Lisesi - MUHASEBE VE<br>FİNANSMAN ALANI (İstribuca) | - |  |
| 2.               | 758720      | Ekle                      | Sil | İSTANBUL / BEYLİKDÜ, İ / İstanbul Ticaret Odası Beylikdüzü<br>OSB Mesleki ve Teknik , addolu Lisesi - TEKSTİL TEKNOLOJİSİ<br>ALANI (İseilizce) | - |  |
| 3.               | 758621      | Ekle                      | Sil |                                                                                                    |   |  |
| 4.               |             | Ekle                      | Sil |                                                                                                    |   |  |

Kodları yazıp ekleye bastığınızda okul adı ve alan adlarını karşınızda görebilirsiniz. Her alan için tercih kodu yazılarak ekleye tıklanmalıdır. Yapmak istediğiniz tüm tercihleri istek sırasına göre sıralayınız.

Anadolu Meslek Program

İşlem bittikten sonra sayfanın üst kısmında bulunan disket işaretine tıklayarak seçimlerinizi kaydediniz.

Güvenlik Kayıt Numarası

## 8410

\* Bu numarayı sisteme bundan sonraki girişlerde kullanacaksınız. Numarayı almayı unutmayınız!

Kaydetme işlemini yaptıktan sonra 4 haneli bir güvenlik kayıt numarası oluşacaktır. Bu işlemi yatığınızı gösterir. Bu numarayı not ediniz.

## NOT:

\*\*KAYIT İŞLEMİNDEN SONRA EKRANDA GÖSTERİLECEK OLAN "**GÜVENLİK KAYIT NO" DEĞERİNİ MUHAKKAK NOT ALINIZ**:

\*\* SİSTEMDEN ALAN TERCİHLERİNİZİ TAMAMLADIKTAN SONRA VELİ İLE BİRLİKTE OKULA GİDEREK İŞLEMİ ONAYLATINIZ.